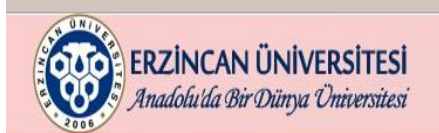

Açıklama 1 (A-1): Uzaktan eğitim yönetim sistemine giriş için öncelikle Üniversitemiz sayfasına giriş yapılmalıdır.

Yeni Öğrencilerimiz İletisim EN

🕩 Eski Site

Q

\$

A-2: Üniversitemiz sayfasında bulunan uzaktan eğitim merkezi linkine tıklanarak uzem.erzincan.edu.tr sayfasına girilmelidir.

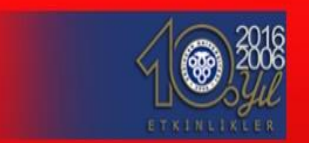

10

5

Ağustos

Ağustos Sonucları

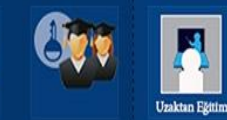

Öğretim Elemanı Değerlendirme

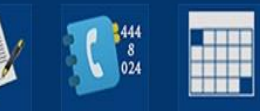

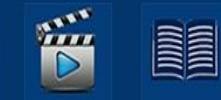

Haberler (Tum Haberler)

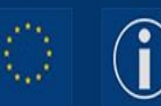

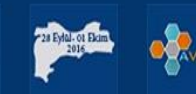

യ്വി

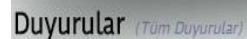

2016 ÖSYS Kayıt İşlemleri

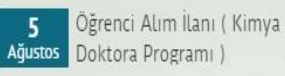

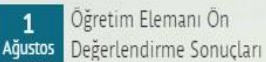

11 Adustos

> Öğretim Elemanı Ön 28 Temmuz

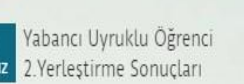

Öğrenci Alım İlanı (Siyaset

Bilimi Ve Kamu Yönetimi)

2016 Sağlık Lisans Tamamlama 10 Ağustos Kavıt İslemleri

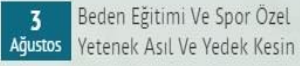

Rektörümüzün "24 Temmuz 25 Temmuz Basın Bayramı" Mesajı

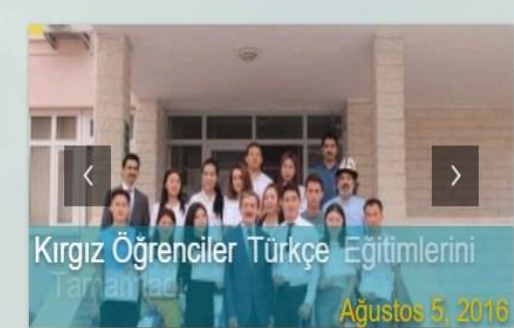

Etkinlikler (Tum Etkinlikler)

#### Uluslararası Erzincan Sempozyumu

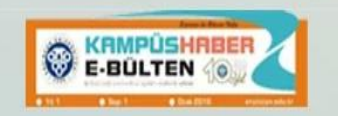

## 🗋 uzem.erzincan.edu.tr

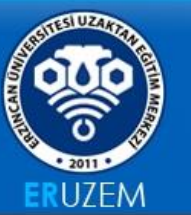

ANASAYFA - KURUMSAL - PROGRAMLAR - S.S.S. İLETİŞİM

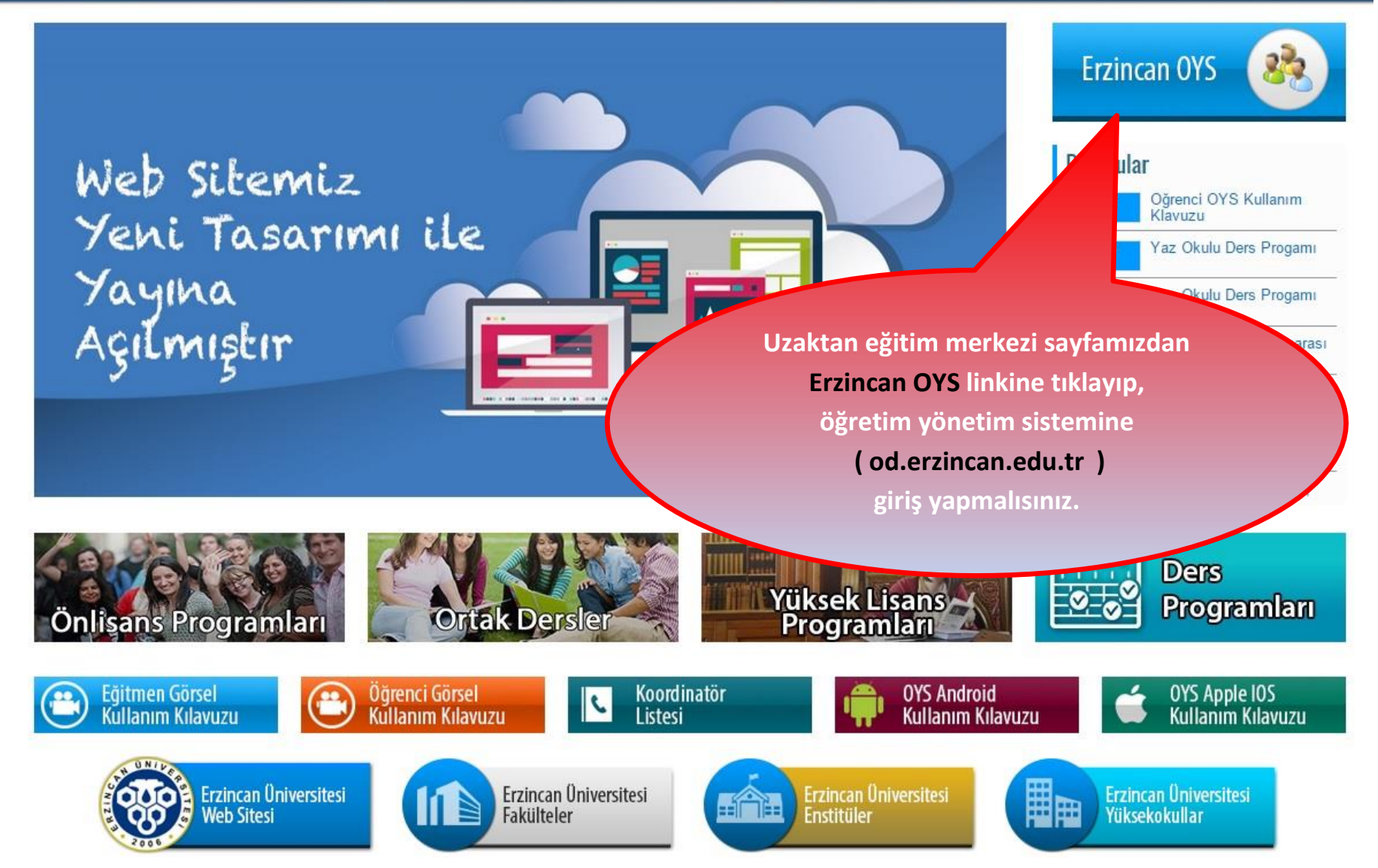

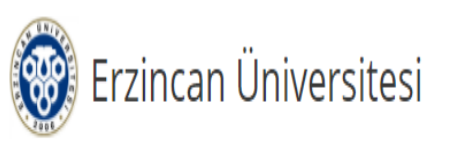

# Öğretim Yönetim Sistemine Hoşgeldiniz

Sisteme ilk kez giriş yapan öğrencilerimiz için kullanıcı adınız; öğrenci numaranız (başında "o" harfi olacak şekilde), şifreniz; <mark>öğrenci numaranızın son 5 rakamıdır</mark>. Kullanıcı adı veya şifre hatası alan öğrencilerimiz şifremi unuttum alanında yeni şifre talebinde bulunabilirler.

Sınava girişte sorun yaşayan öğrencilerimiz, **Bilgisayarda Google** Chrome kullanarak sınava giriş yapın. Sorununuz devam ederse tarayıcınızın Ekran görüntüsünü alarak Destek Merkezinden sorun bildirimi yapın.

| Kullanıcı Adı     |       |  |
|-------------------|-------|--|
| Kullanıcı Adı     |       |  |
| Şifre             |       |  |
| Şifre             |       |  |
| 🗗 Giriş Y         | 'apın |  |
| 🔒 Şifremi Unuttum |       |  |

Uzaktan eğitim yönetim sistemine giriş için size ait kullanıcı adı ve şifrenizi yazdıktan sonra sisteme giriş yapmalısınız.

# **ERZİNCAN** ÜNİVERSİTESİ

### Anasayfa

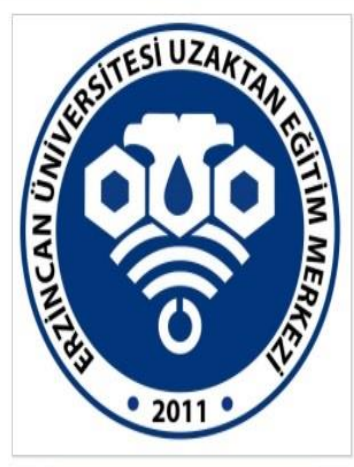

Anasayfa 🔚 Sık Sorulan Sorular Destek 🔒 Şifre Değiştir

🙂 Çıkış Yap

Bu bölüm sayesinde "Ana Sayfaya" gidebilir, "Sık Sorulan Sorulara" ve çözümlerine ulaşabilir, sormak istediğiniz soruları "Destek" kısmından sorabilir, "Şifre Değiştirebilir" ve sistemden "Cıkış" yapabilirsiniz.

🖻 Eğitimlerim

4610.020214.1

4610.020218.1

TRKDL-II

Eğitim

Türk Dili - II

İş ve Sosyal Güvenlik Hukuku

Pazarlama Yönetimi 2

A-1: Bu bölüm size ait olan

sonraki sayfada belirtilmektedir.

Kod

# dersler ve saatleri hakkında bilgi vermektedir. Dersin adına tıklayarak ilgili derse ait sanal sınıf, ders içeriği (kaynakları) ve dersle ilgili bilgilerin yer aldığı sayfaya giriş yapabilirsiniz. Bir

Grup

А

A

SAĞLIK MYO

A-2: Bu bölüm yaklaşmakta olan ders etkinlikleri hakkında bilgi vermektedir. "Katıl" uyarısı olan derse katılabilmek için ilgili hafta yazısının üzerine tıklayınız.

Program

Pazartesi - 14:50

Pazartesi - 14:50

Pazartesi - 14:50

# Etkinlikler

| 🕈 Yaklaşan Etkinlikler       |            |
|------------------------------|------------|
| Türk Dili - II               |            |
| 🝟 2 Hafta                    | Katil      |
| 🗲 Son Girişler               |            |
| İş ve Sosyal Güvenlik Hukuku |            |
| 🚰 1 Hafta Sanal Sınıf        | Kaydı İzle |
| Pazarlama Yönetimi 2         |            |
| 🚰 1 Hafta Sanal Sınıf        | Kaydı İzle |
| Türk Dili - II               |            |
| 🚰 1 Hafta                    | Kaydı İzle |

A-3: Bu bölüm sistemde yapmış olduğunuz "Son Girişler" hakkında bilgi vermektedir. Dersin adına tıklayarak son izlediğiniz sanal sınıf kaydına yeniden ulaşabilirsiniz.

☆ () Hoggeldiniz Teknik Deskek 1

# $\leftrightarrow$ $\rightarrow$ C $\triangle$ (i) oys.erzincan.edu.tr/Student/Course/Details/16592

## **ERZİNCAN** ÜNİVERSİTESİ

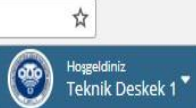

倄 Anasayfa 🗲 Türk Dili - II

| Hafta 2 Gizle <sup>2</sup> Hafta<br><sub>70 dk</sub> Katıl    Hafta 1 Gizle                                                                                                    | Türk Dili - II     Grup   SAĞLIK MYO     Program   Pazartesi - 14:50                                                                                                    |
|----------------------------------------------------------------------------------------------------|----------------------------------------------------------------------------------------------------|
| 1 - deneme<br>1 sayfa   Image: Comparison of the say of the say of th | Gösterilarek aktivite bülunamadı !<br>A-1: İlgili ders adına tıkladıktan sonra                                                                                                    |
| Bir önceki sayfada yer alan<br>Açıklama 1 (A-1)'de<br>belirtildiği gibi ilgili ders<br>adına tıkladıktan sonra bu<br>ekran açılmaktadır!                                                                                                    | açılan bu ekranda sanal sınıfa giriş<br>yapabilmek için o haftaya ait bölümde<br>yer alan " <u>Katıl</u> " linkine tıklayınız. Bir<br>sonraki sayfa açılacaktır.<br>bu bölümden ilgili<br>lan ders içeriğine<br>e geçmiş oturumlara<br>kayıtlarına buradan<br>abilirsiniz. |

Erzincan Üniversitesi eruzem@erzincan.edu.tr 🛛 🛐 📴 cs.erzincan.edu.tr/perculus.aspx?c=3E5F7608-539A-4B36-A13D-D77A245F555D

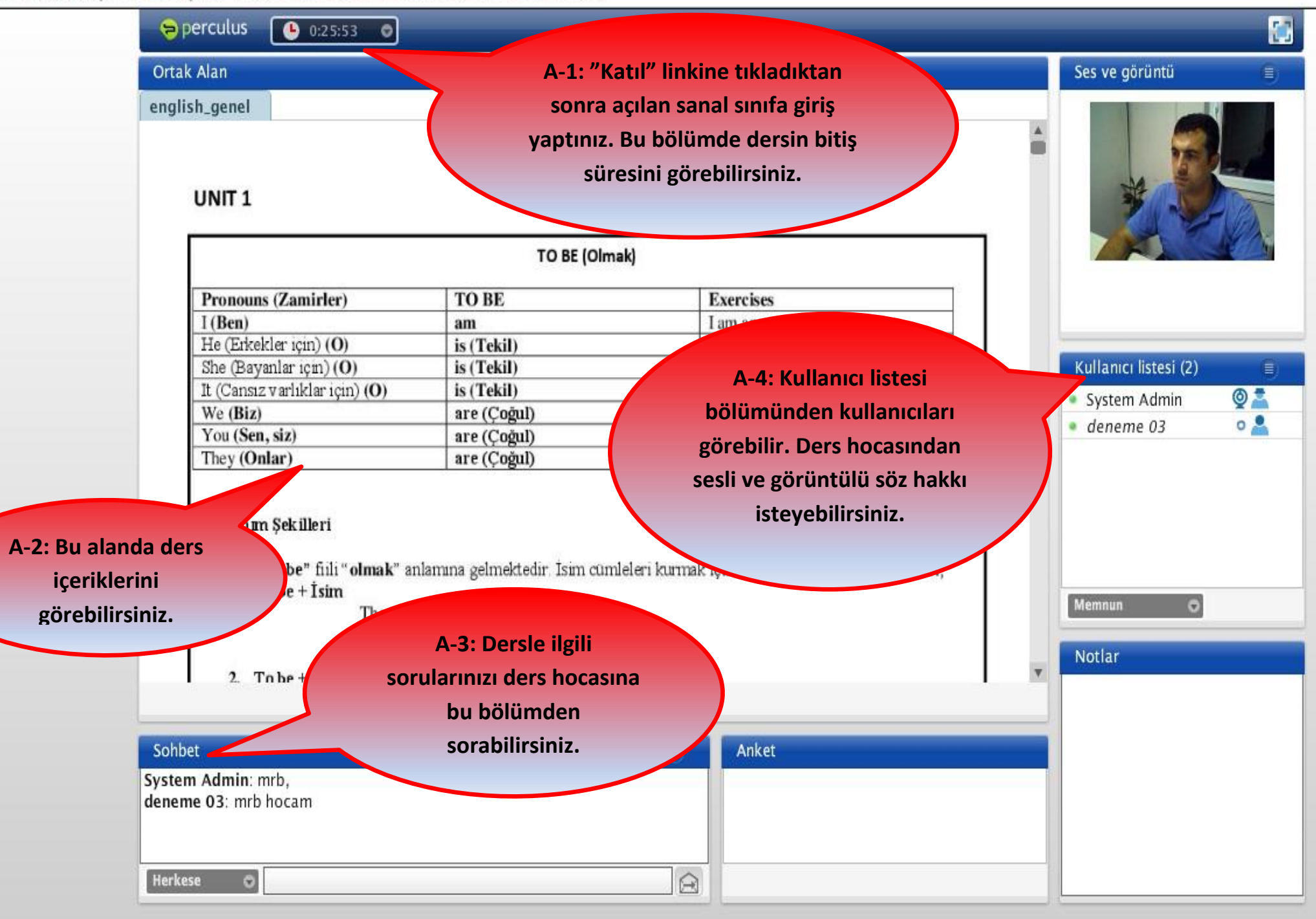

300.021

# Yapacağınız işlemler sonrasına sanal sınıf uygulamasına başarılı şekilde katılabileceksiniz. Bu süreç boyunca sizlere başarılar dileriz.

Erzincan Üniversitesi <u>Uzaktan Eği</u>tim Araştırma ve Uygulama Merkezi